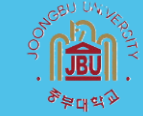

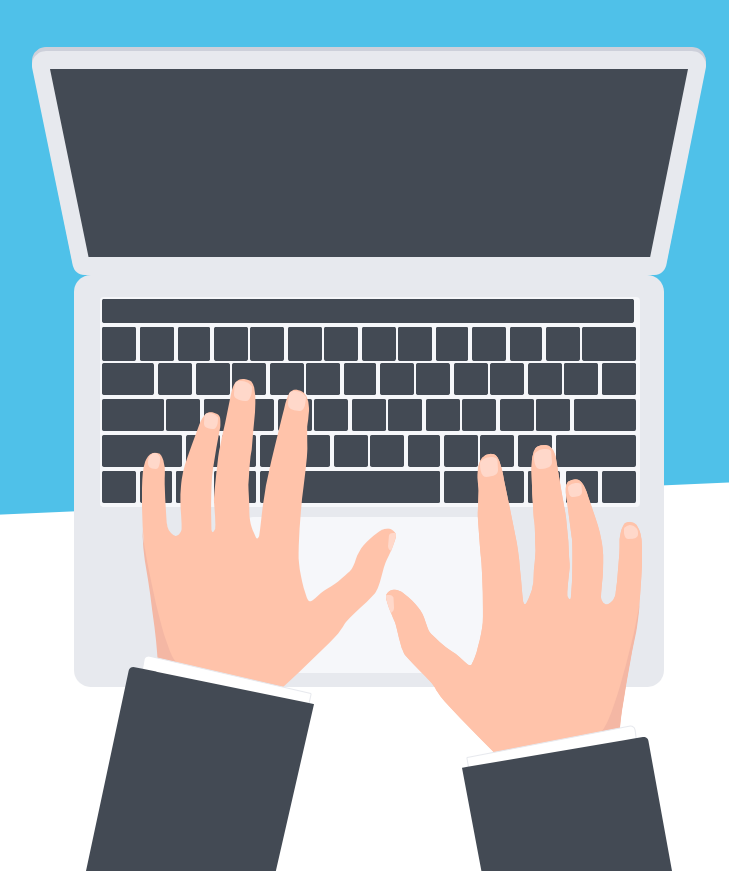

# Vulner <sub>강김홍차</sub>

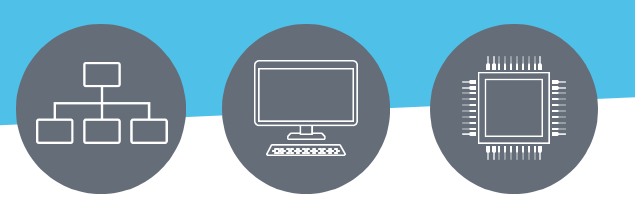

© Templateswise.com

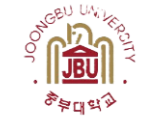

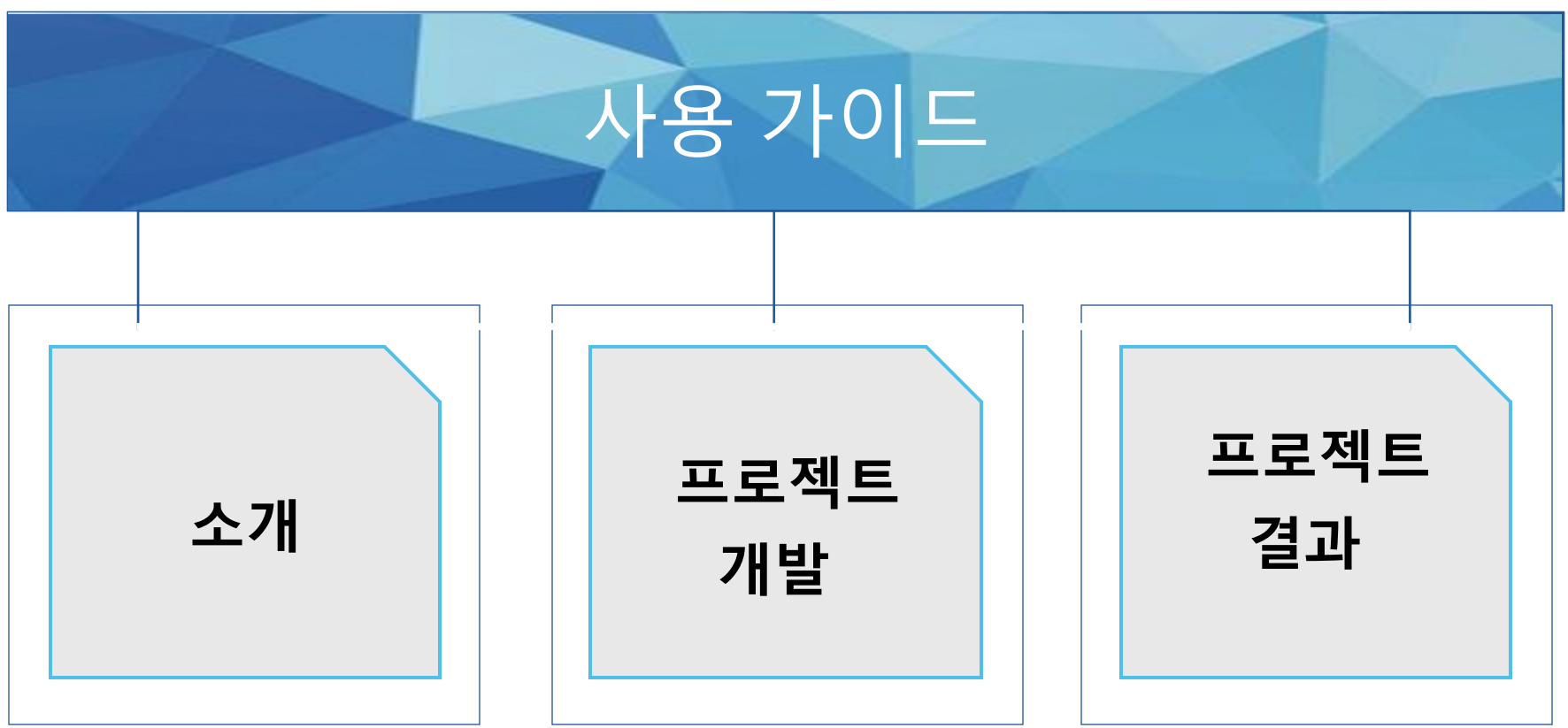

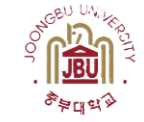

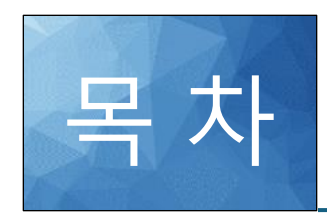

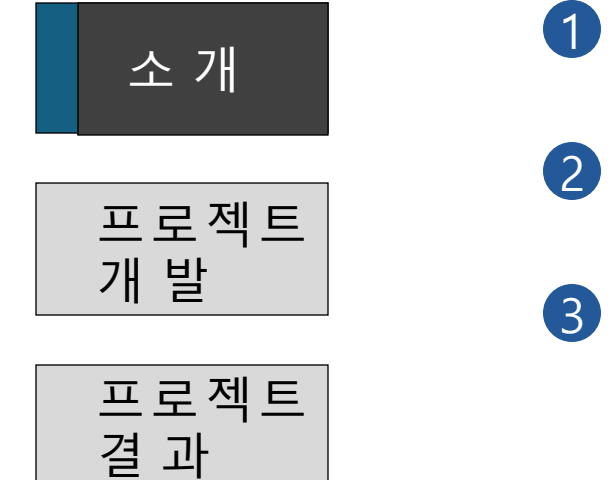

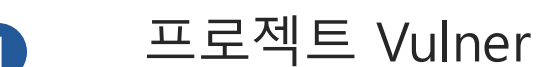

구상도

강김홍차 팀원

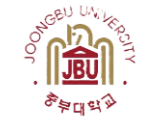

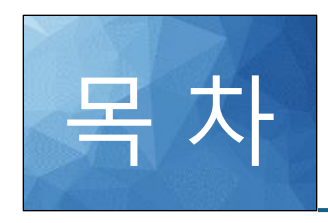

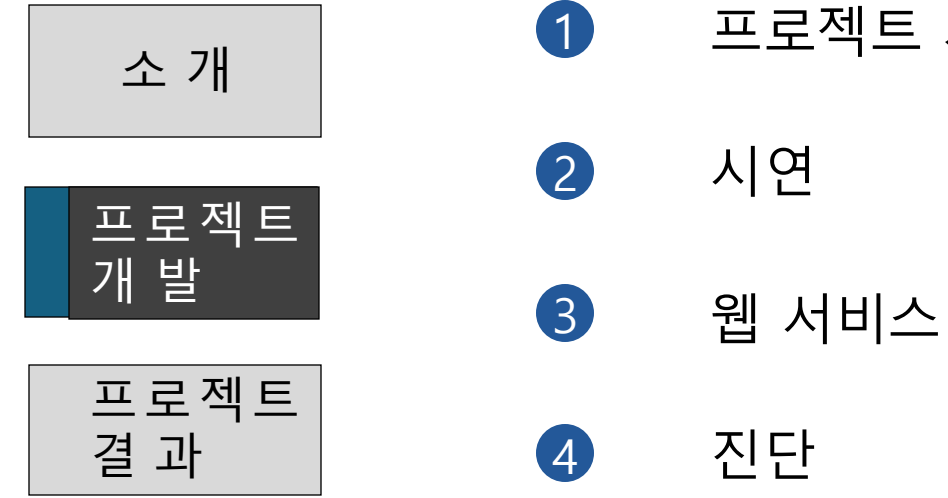

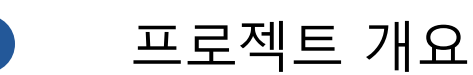

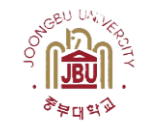

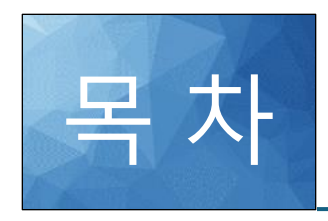

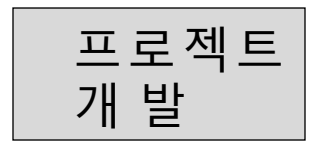

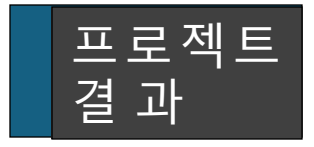

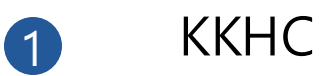

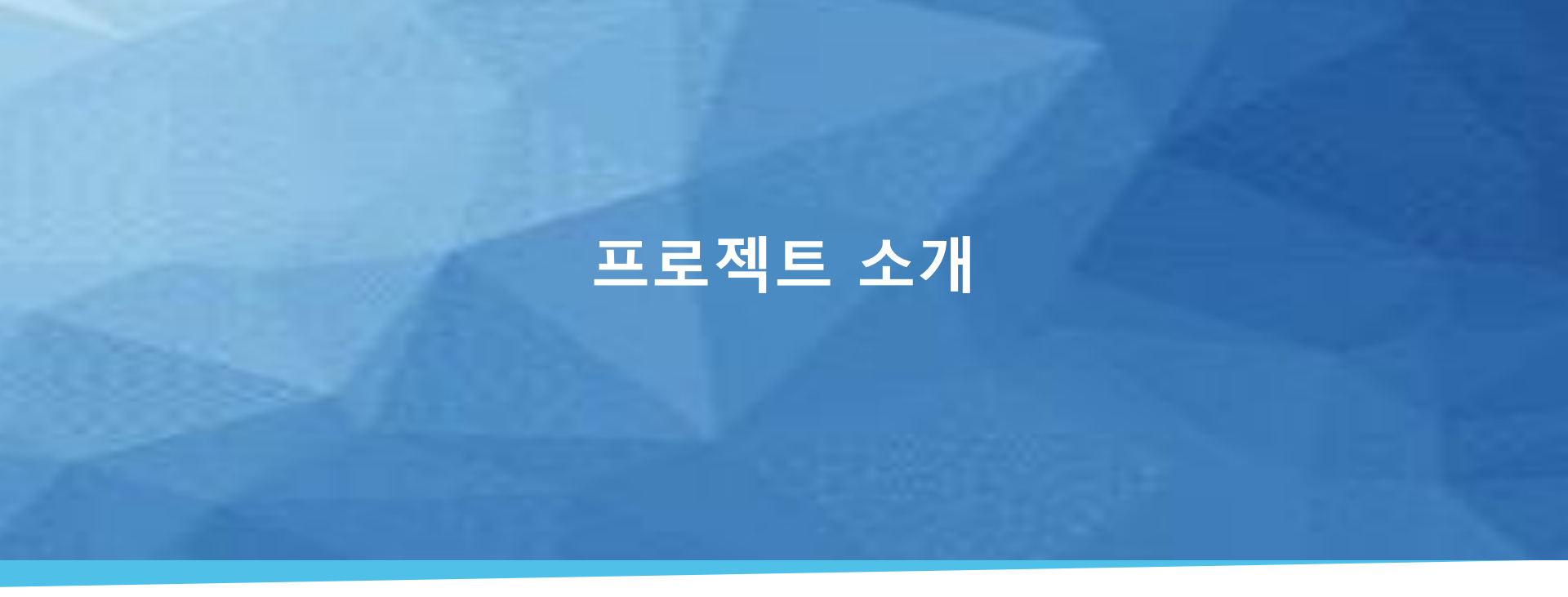

서버 보안의 중요성은 개인정보부터 기업의 중요 데이터까지 다양한 정보를 안전하게 보호해야 하는 요 구사항에서 비롯된다.

#### 따라서 기업은 간이 테스트를, 일반 사용자들은 쉽게 취약점을 진단할 수 있는 웹페이지를 제작하고자 한다.

#### 서버 보안은 기업 및 일반 사용자 모두에게 중요한 이슈가 되었으며, 이를 해결하기 위해 서버 취약점을 진단할 수 있는 도구의 필요성이 대두되고 있다.

프로젝트 Vulner

KISA·경기벤처기업협회 "2023년 경기지역 중소기업 정보보호 실태 조사' 매출 50억 이하 기업 84% "정보보호 전담직원 없거나 몰라'

음 김선애 기자 │ ② 승인 2023.08.08 15:27 │ ☺ 댓글 0

중소기업 64.5% "정보보호 예산 없거나 잘 몰라"

해커들은 왜 '스타트업' 노리나?

인터넷뉴스팀 | 기사입력 2023-05-12

▲ 순본문들기

사이버 침해 피해 신고한 738개 기업 중 88%인 655곳이 중소기업 해커들이 중소·스타트업을 노리는 궁극적인 이유는 '돈'이 되기 때문

보안 허술 플랫폼 기업 생태계 뒤흔들고 '돈' 요구

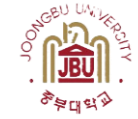

팀 소개

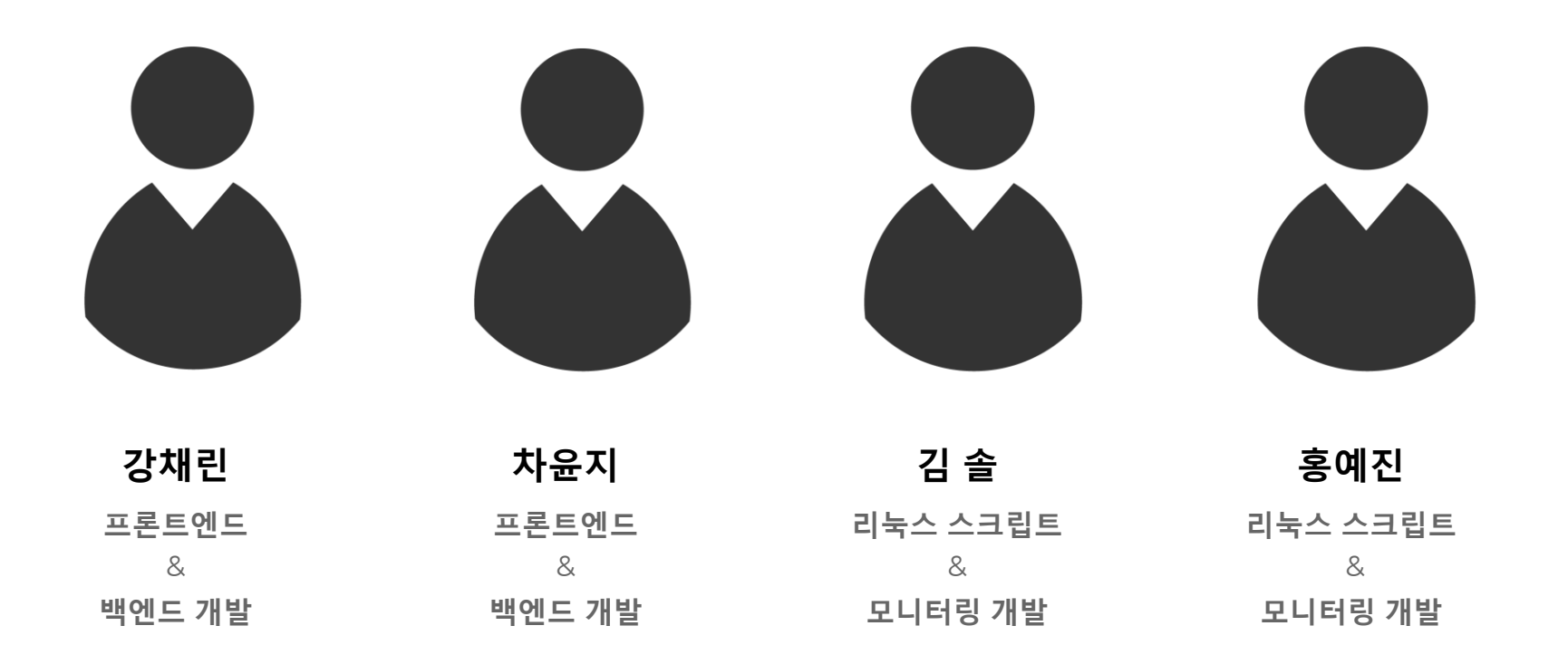

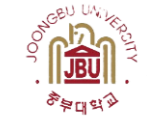

# 구상도

- 1. 진단 요청 제출
- 2. 사용자의 요청 확인
- 3. 원격 연결을 통해 취약점 진단
- 4. 취약점 진단 결과, 모니터링 정보 수집
- 5. 결과 데이터를 관리자 서버로 전송
- 6. DB에 저장
- 7. 웹 서비스 제공

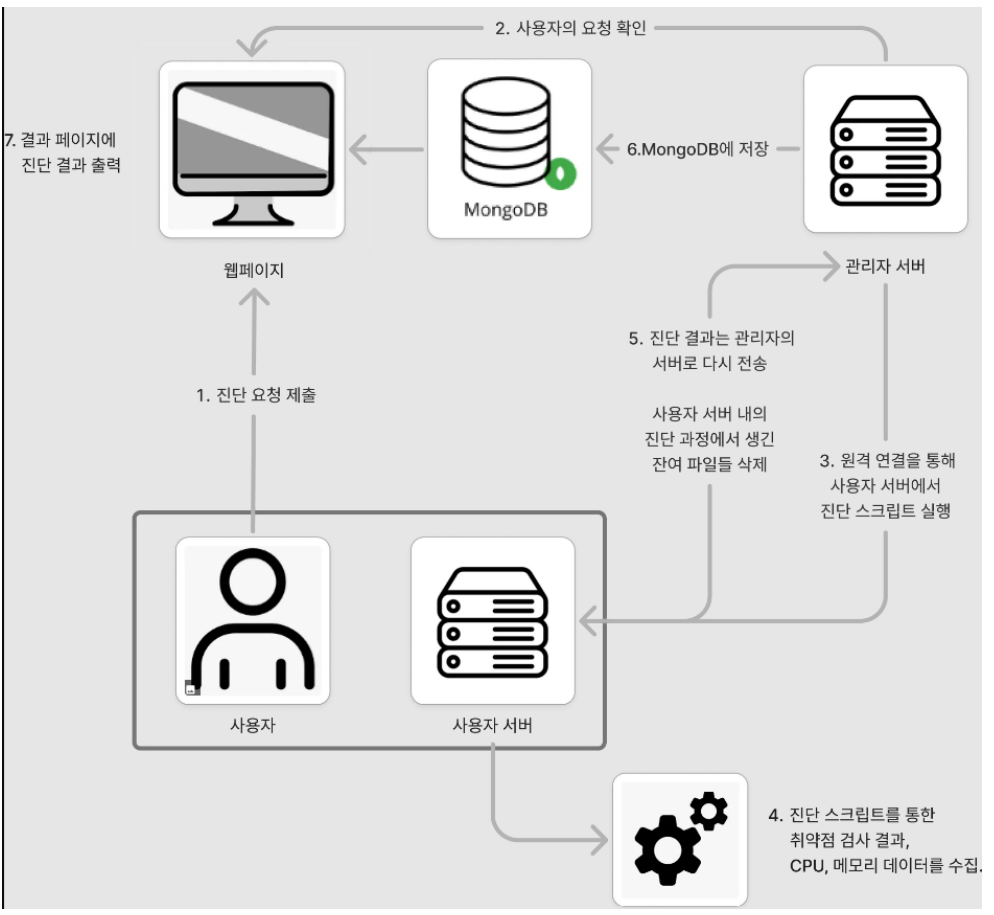

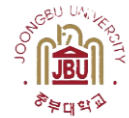

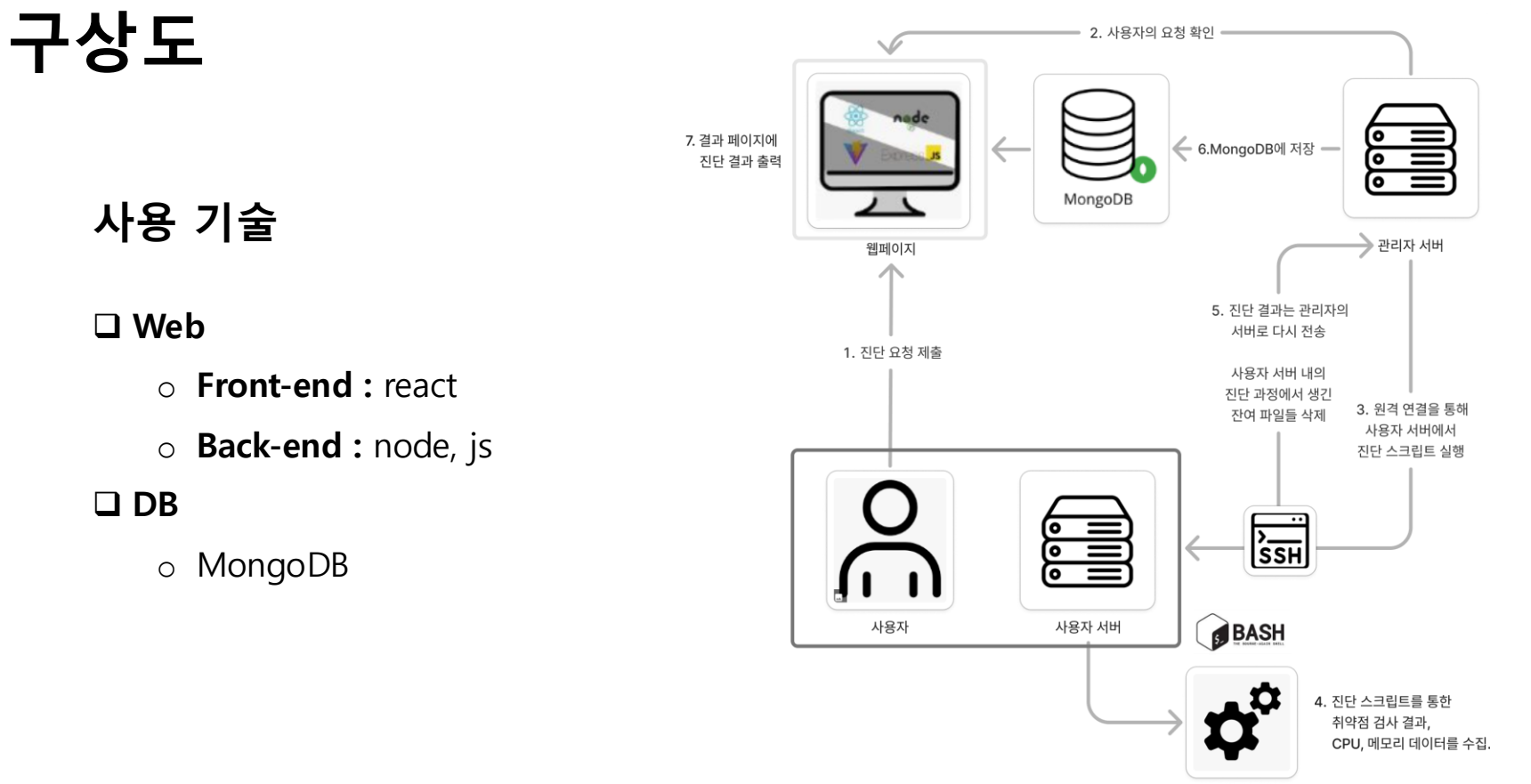

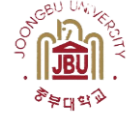

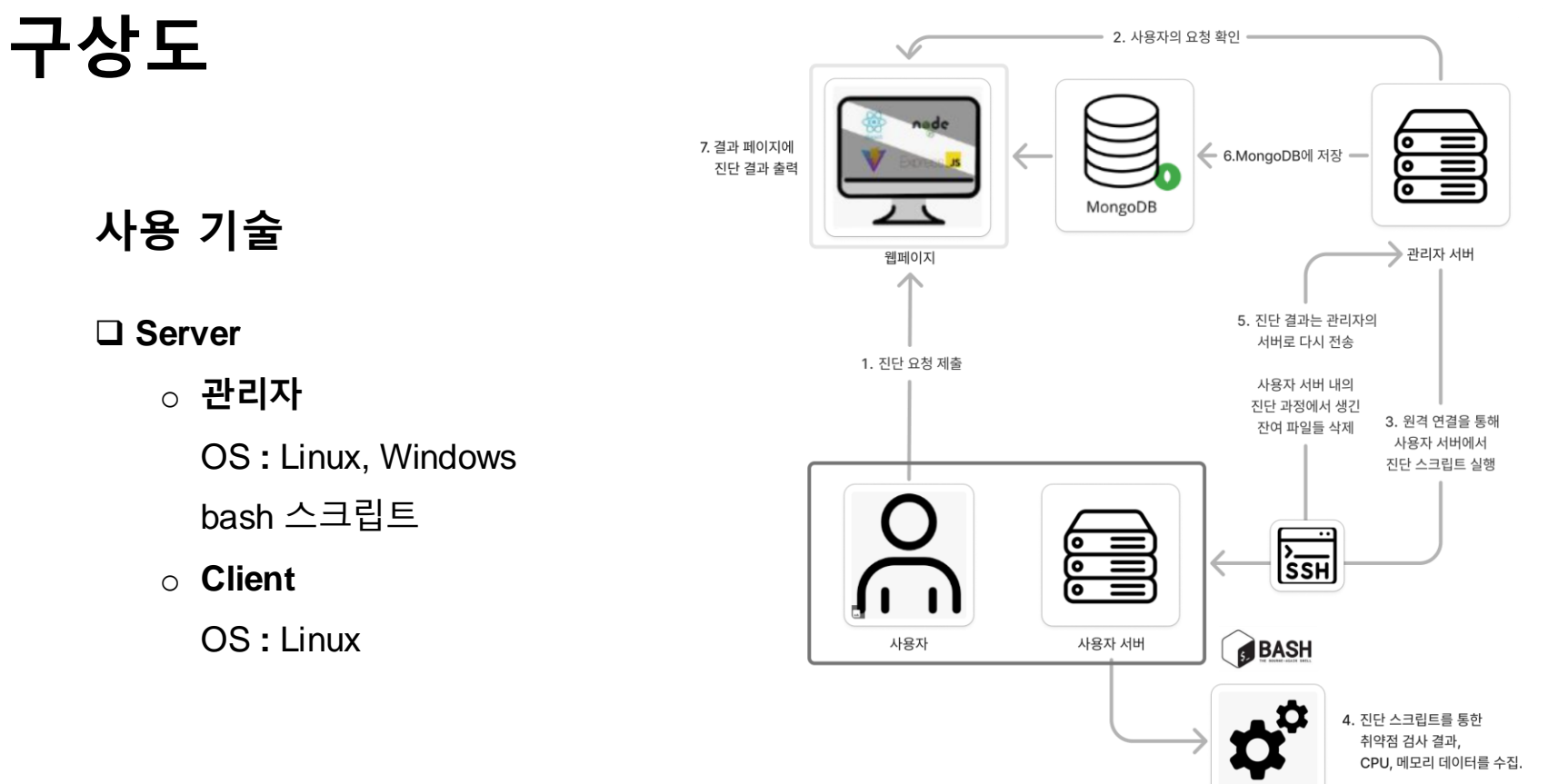

# 프로젝트 개발

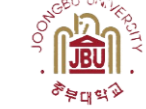

웹 서비스

## 취약점 진단 요청 페이지 필요 정보를 포함한 요청을 하고 현재 진행 상황 확인

#### 진단 도구 사용 방법 가이드 제공

사용자들이 해당 서비스 이용 방법에 대하여 설명

취약점 진단

가시적인 결과 확인 취약점 진단 결과를 여러 표와 설명으로 확인

제공 웹 서비스

회원가입/로그인 페이지 회사 이메일을 통한 신뢰성 인증

#### 취약점 진단 서비스

#### 서버 보안 취약점을 식별하고 모니터링 정보를 웹사이트에 전송

주요 정보 통신 기반 진단 스크립트를 제작

모니터링 데이터 수집 스크립트를 제작

진단 요청 -- ssh 접속 -- 취약점 진단 -- 결과 파일 전송 -- 생성된 파일 삭제 -- 연결 해제

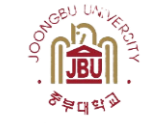

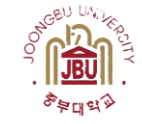

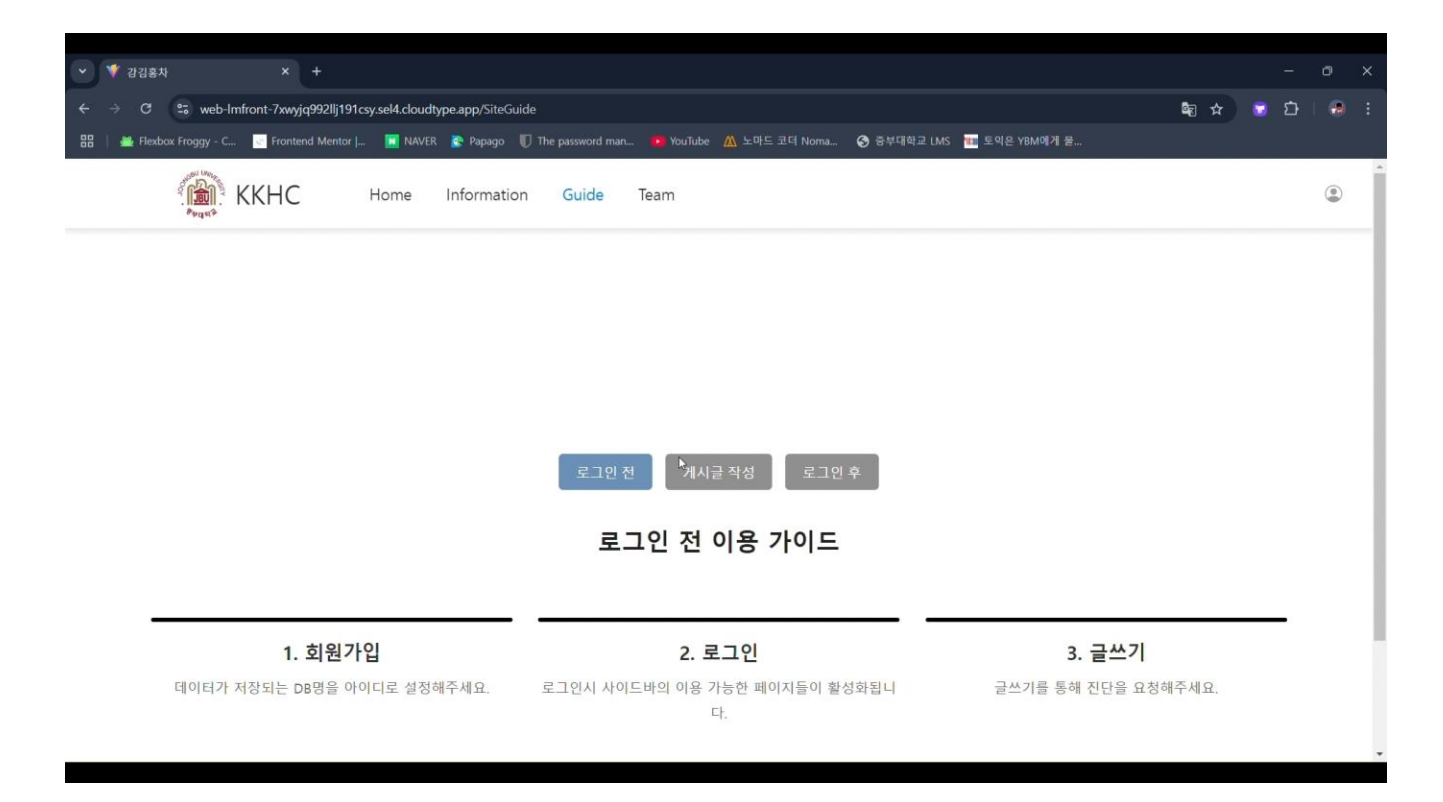

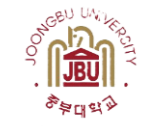

#### 시연

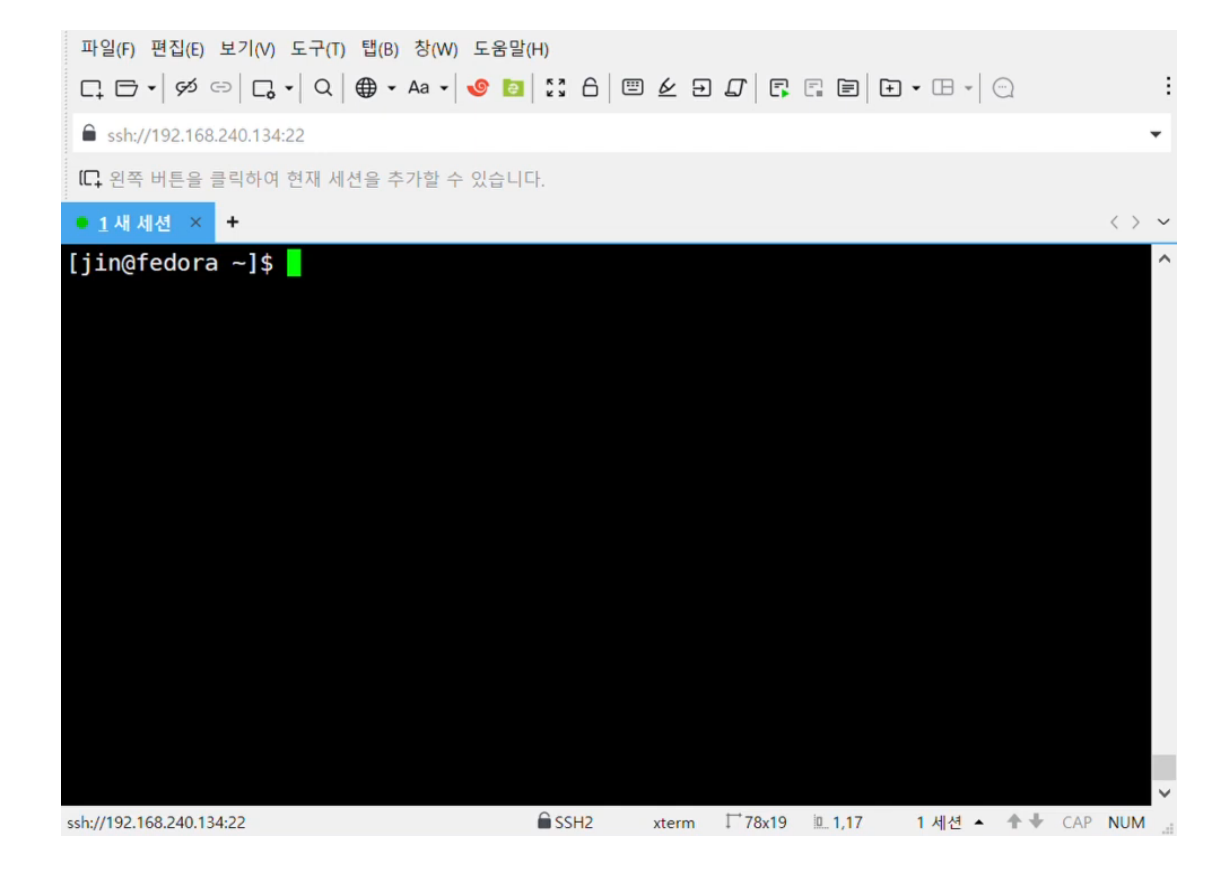

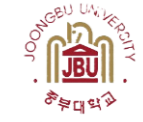

#### 시연

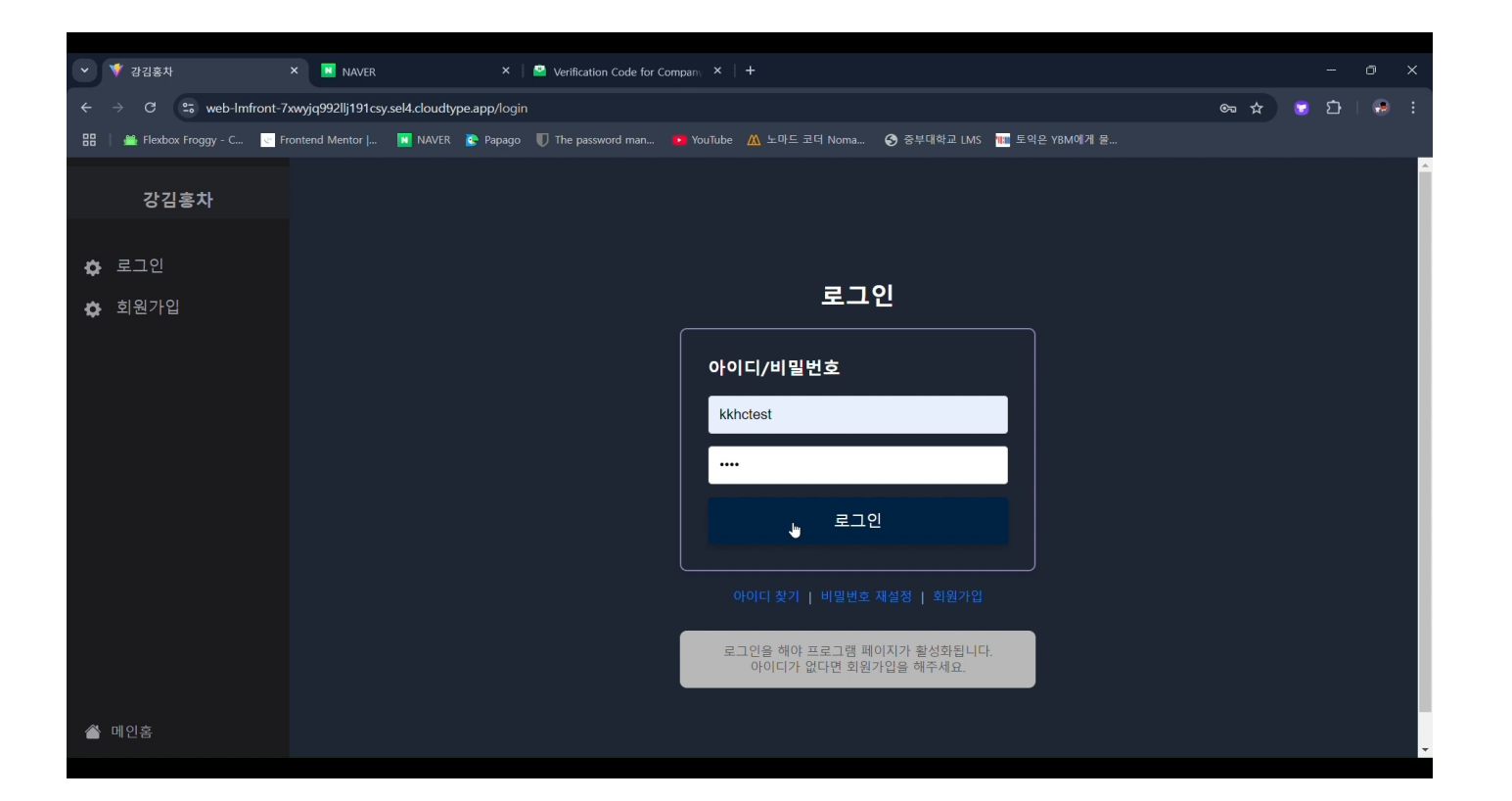

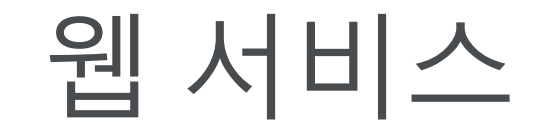

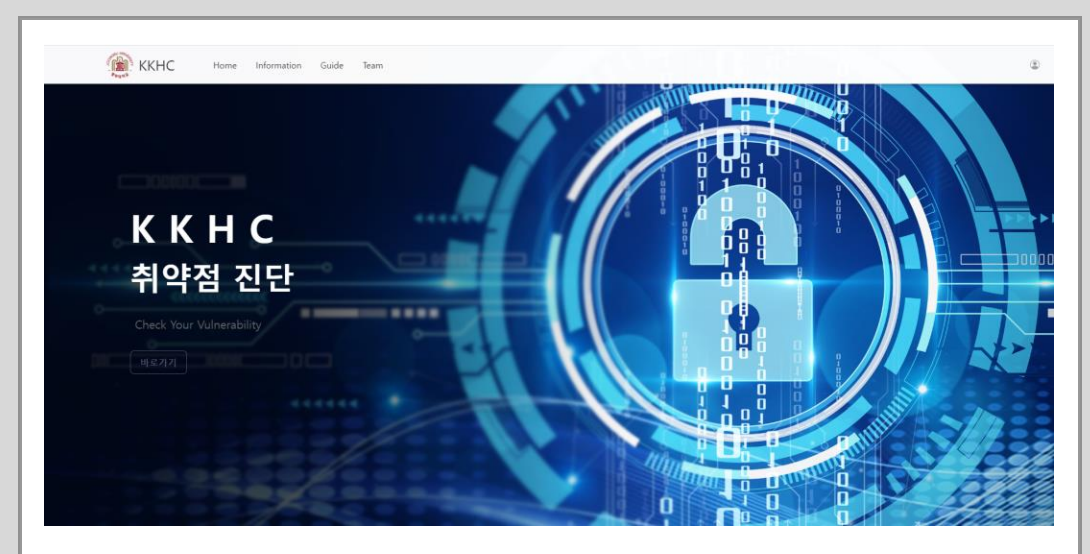

- Main 페이지
  - 헤더 버튼으로 이동 가능한 페이지들의 간략한 소개
  - 프로그램 페이지로의 이동
- Information 페이지
  - 프로그램 페이지가 제공하는 기능과 사용된 기술, 기능 구조도를 설명
- Guide 페이지
  - 。 프로그램 페이지 이용 방법을 상세히 설명

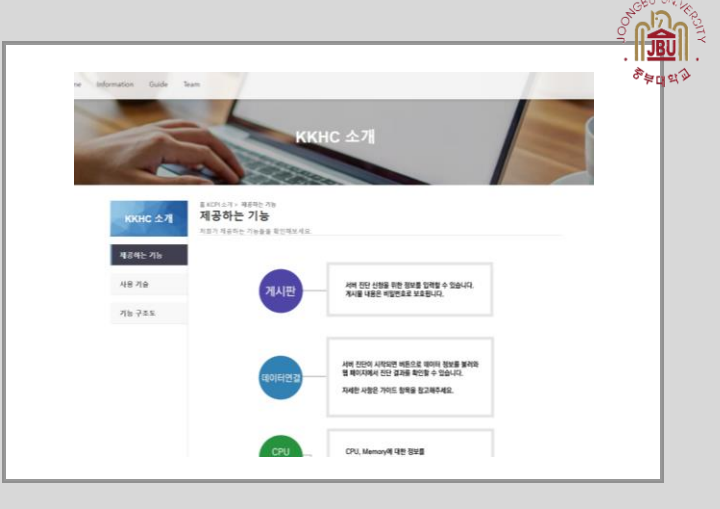

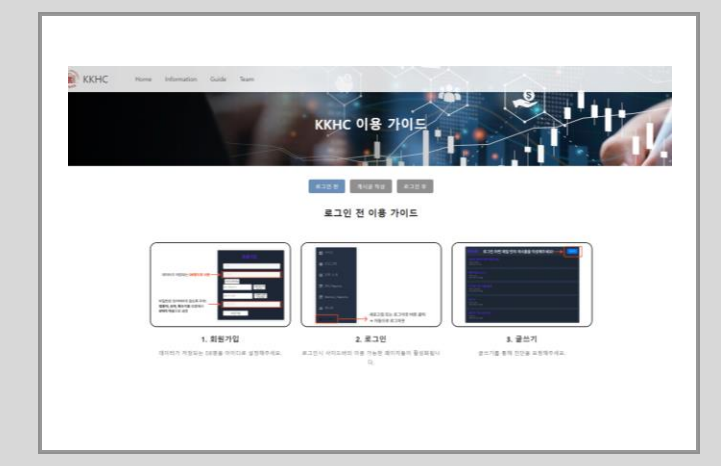

# Vulner \_\_[웹 서비스 ]

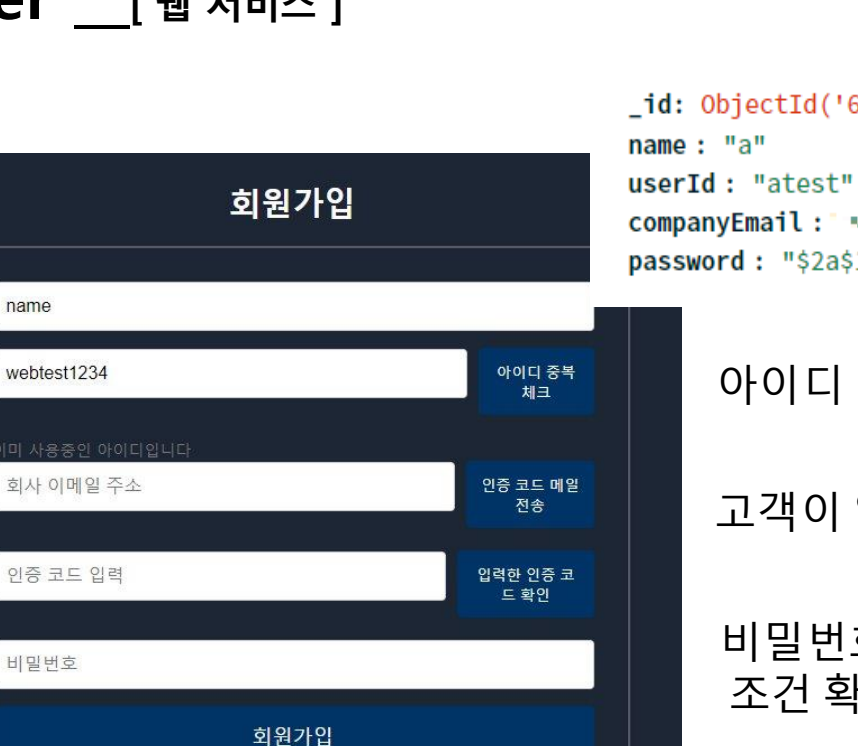

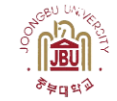

# \_id: ObjectId('6708925618ad9ccb5c55def3') name: "a" userId: "atest" companyEmail: " " " " " " " " " " password: "\$2a\$10\$81GkqrJ812etkdnmRKxCx.J5YJssIlI.6UdJGq5AxlwpzGyHgQYfC"

# 아이디 중복 확인 기능

# 고객이 입력한 회사 이메일로 인증 코드 메일 전송

## 비밀번호 (숫자, 영문자, 특수문자 포함 8자리 이상) 조건 확인 가능

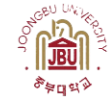

## Vulner 웹 서비스

| 강김홍차   |                                                   |  |
|--------|---------------------------------------------------|--|
| 💠 로그인  | 로그인                                               |  |
| 🌣 회원가입 | 아이디/비밀번호                                          |  |
|        | 아이디                                               |  |
|        | 비밀번호                                              |  |
|        | 로그인                                               |  |
|        |                                                   |  |
|        |                                                   |  |
|        | 로그인을 해야 프로그램 페이지가 활성화됩니다.<br>아이디가 없다면 회원가입을 해주세요. |  |
| ▲ 메인홈  |                                                   |  |

#### 로그인한 사용자만 사이트 기능 이용 가능 안내

#### Vulner 웹 서비스

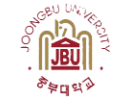

| 강김홍차                                                                                                    | ККНС                                                                                                    |                                                                                                    |  |  |
|----------------------------------------------------------------------------------------------------|----------------------------------------------------------------------------------------------------|----------------------------------------------------------------------------------------------------|--|--|
| <ul> <li>■ 프로그램</li> <li>CPU Reports</li> <li>■ Memory Reports</li> <li>2 게시판</li> <li>G 로그아웃</li> </ul> | <b>회원가입 전 안내</b><br>자희 프로그램은 주통스크립트로 돌아가며,<br>도음과 같은 기능을 재공합니다:<br><b>프로그램</b> 페이지에서 아이디를 입력하고 버튼을 클릭해야만<br>기시판 및 CPU 메모리등 진단 결과를 확인할 수 있습니다.<br><b>로그인 &amp; 회원가입</b><br>사용자 인증을 위한 페이지입니다.<br>처음 오신 분은 가입 또는 로그인 후 이용하실 수 있습니다. | <b>회원가입 후 안내</b><br>계시판:<br>로그인한 사용자가 관리자 IP, 비밀번호, 서비 IP 등을 입력한<br>기시물을 생성하여 회사의 서비를 진단할 수 있습니다.<br>전행 상태가 진단환료로 표시되면 회사 메일로 알림이 갑니다.<br><b>CPU &amp; Memory Reports</b><br>서비의 모니터링 결과를 그래프로 보여줍니다.<br><b>로그아운 및 새로그하</b><br>도그아 <b>운 비</b> 튼을 누르거나 세로고침을 하면<br>지동으로 로그아운 됩니다. |  |  |
| 🆀 메인흙                                                                                                    |                                                                                                    | 설정해놓은 데이터 베이스가 초기화되니<br>프로그램 페이지에 가서 다시 아이디를 입력하고<br>버튼을 눌러주세요.                                                                                                    |  |  |

#### 로그인 후 기능 활성화 된 프로그램 페이지

# 강김홍차 🗃 프로그램 CPU Reports 🚺 이 입력란을 작성하세요. I Memory Reports 進 개시판 작성 완료

# 게시판 페이지 구현 게시글 작성 후 내용 수정, 삭제 가능 게시물 진단 상태 확인 기능 본인이 작성한 게시물만 작성자 이름 확인 가능

#### Vulner 웹 서비스

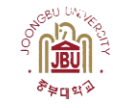

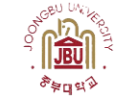

#### Vulner 웹 서비스

| 강김홍차               |          |  |
|--------------------|----------|--|
| ■ 프로그램             |          |  |
| ー<br>置 CPU Reports |          |  |
| E Memory Reports   |          |  |
|                    |          |  |
| ☞ 루ㄱ아우             |          |  |
| 0 12               |          |  |
|                    |          |  |
|                    |          |  |
|                    |          |  |
|                    |          |  |
|                    |          |  |
|                    |          |  |
|                    |          |  |
|                    |          |  |
|                    |          |  |
|                    |          |  |
|                    | 작성 완료 취소 |  |
|                    |          |  |
| 🖀 메인홈              |          |  |

# 게시판 페이지에서 서버 취약점 진단 요청하는 글 작성

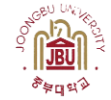

## Vulner 웹 서비스

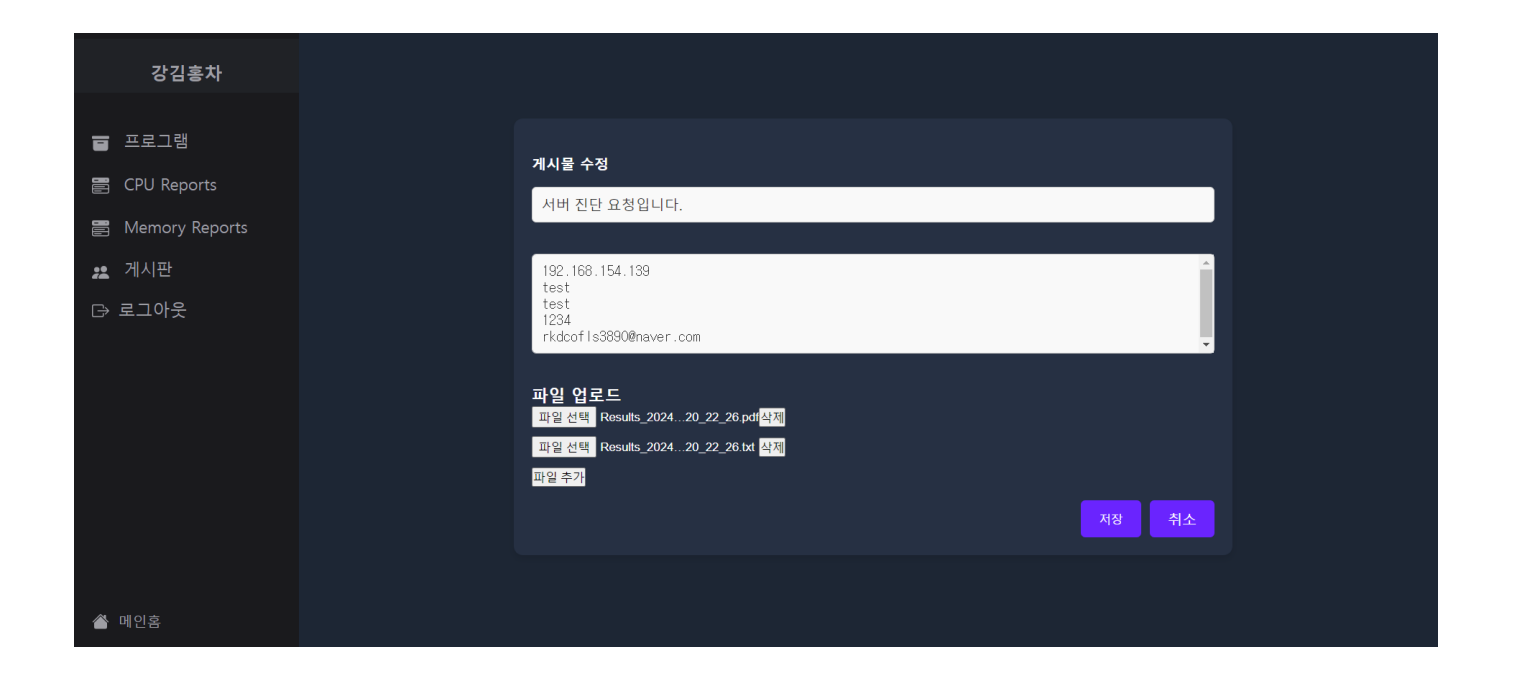

# 관리자 계정으로 로그인 후 진단 결과 파일 업로드

# 프로그램 메뉴에서 사용자의 ID로 DB 설정

| 강김홍차           |                                                                                         |
|----------------|-----------------------------------------------------------------------------------------|
| · 프로그램         |                                                                                         |
| E CPU Reports  | DB 설정                                                                                   |
| Memory Reports |                                                                                         |
| <u>≇</u> 게시판   | atest 데이터 베이스 실정                                                                        |
| 다 로그아웃         | 등록한 아이디로 데이터 베이스 설정에 성공했습니다                                                             |
|                |                                                                                         |
|                | _id: ObjectId('6708925618ad9ccb5c55def3')                                               |
|                | name : "a"                                                                              |
|                | userId: "atest"                                                                         |
|                | companyEmail: 😳 🖙 😅 🐨 🖛                                                                 |
|                | <pre>password : "\$2a\$10\$8lGkqrJ8l2etkdnmRKxCx.J5YJssIlI.6UdJGq5AxlwpzGyHgQYfC"</pre> |
| 🖀 메인홈          |                                                                                         |

## Vulner 웹 서비스

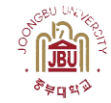

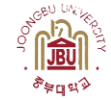

#### Vulner 웹 서비스

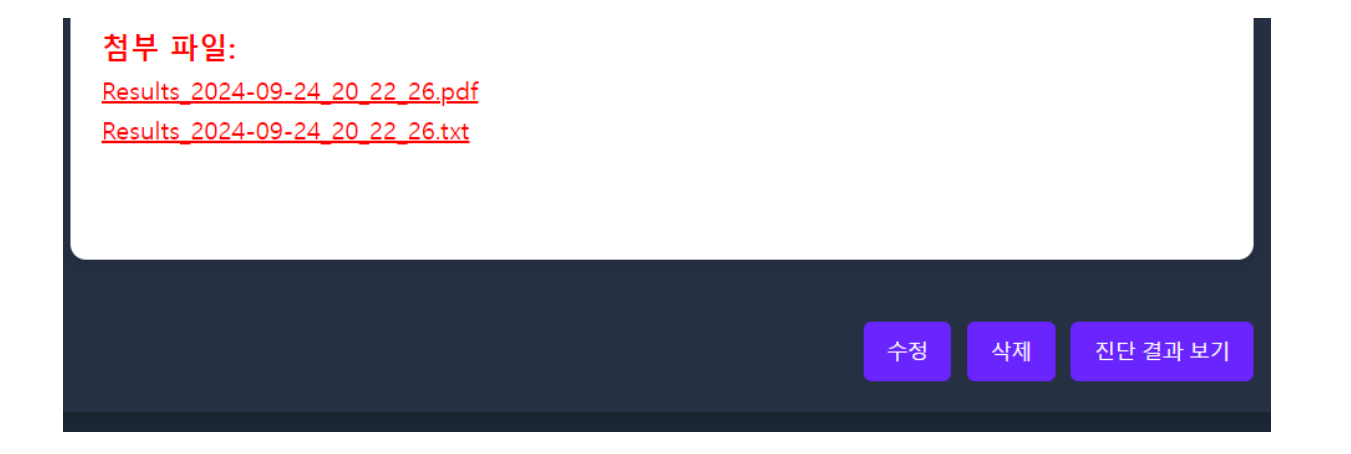

#### 게시물에 첨부파일 생성 및 진단 결과 보기 버튼 활성화

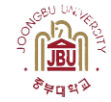

#### Vulner 웹 서비스

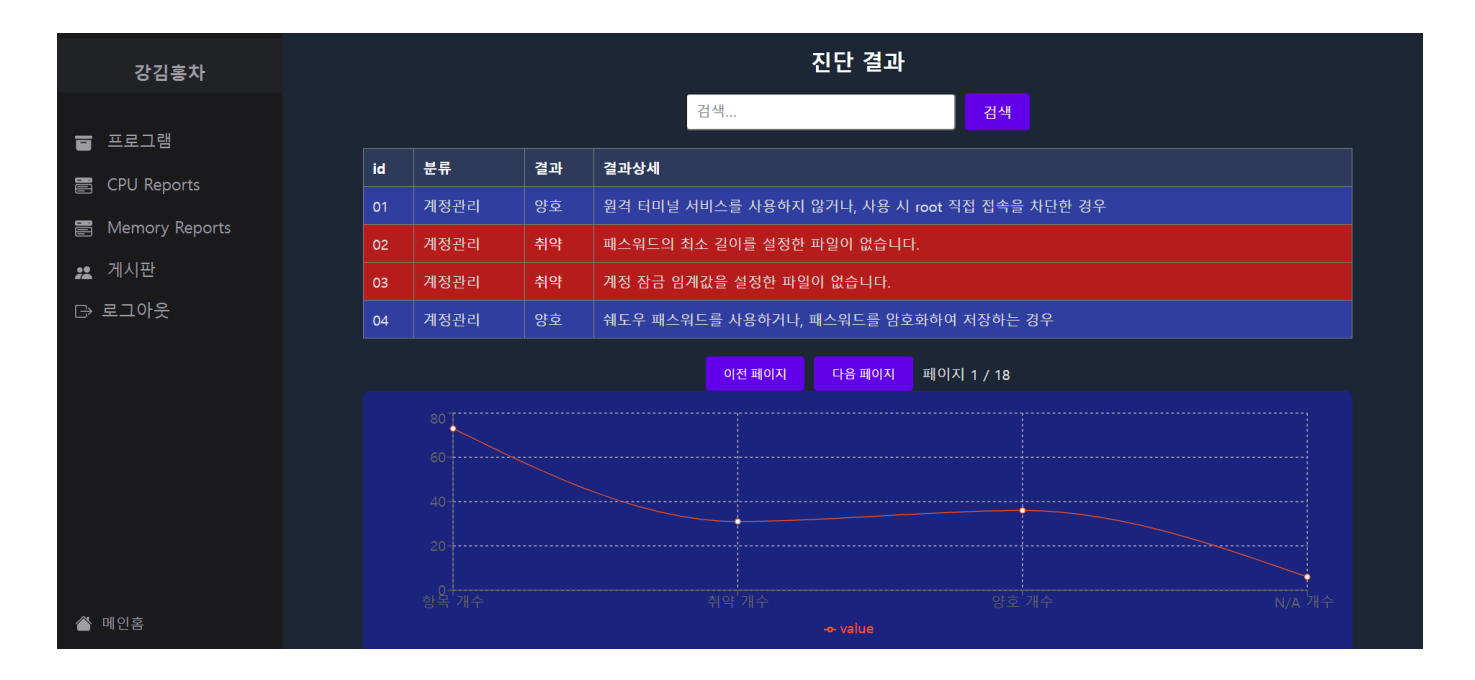

# 서버 취약점 진단 결과

# 진단 결과 검색 기능 및 조치 방법 표시

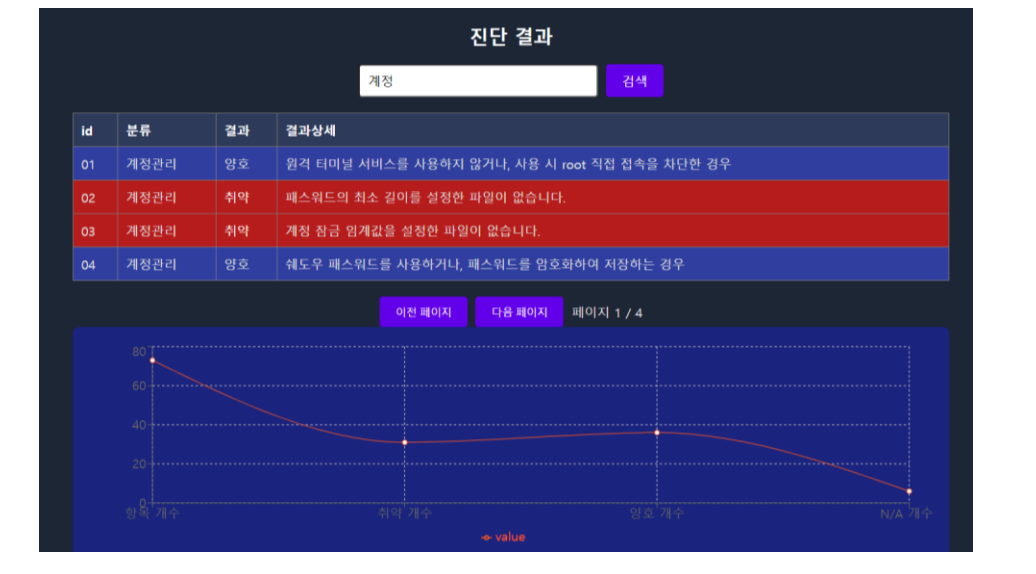

| 조치 방법<br><sup>위로기기</sup> |          |                                                                  |
|--------------------------|----------|------------------------------------------------------------------|
|                          | 항목       | 내용                                                               |
|                          | ID       | 02                                                               |
|                          | 조치<br>방법 | 계정과 유사하지 않은 8자 이상의 영문, 숫자, 특수문자의 조합으로 암<br>호 설정 및 패스워드 복잡성 옵션 설정 |
|                          |          |                                                                  |

# Vulner 웹 서비스

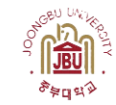

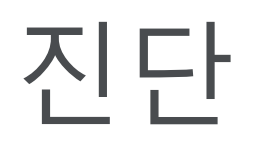

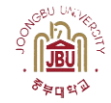

| • <u>1</u> DBadmin × +                                                                                                    | $\langle \rangle$ | $\sim$ |
|----------------------------------------------------------------------------------------------------|-------------------|--------|
| <b>Xshell 8 (Build θθ6θ)</b><br>Copyright (c) 2024 NetSarang Computer, Inc. All rights reserved.                          |                   | -      |
| Type `help' to learn how to use Xshell prompt.<br>[C:\~]\$                                                                |                   |        |
| Connecting to 192.168.154.130:22<br>Connection established.<br>To escape to local shell, press 'Ctrl+Alt+]'.              |                   |        |
| Last login: Wed Oct 16 13:22:16 2024<br>/usr/bin/xauth: file /home/user1/.Xauthority does not exist<br>[user1@fedora ~]\$ |                   |        |

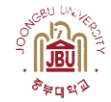

#### [C:\~]\$

```
Connecting to 192.168.154.130:22...
Connection established.
To escape to local shell, press 'Ctrl+Alt+]'.
Last login: Thu Oct 17 10:50:49 2024 from 192.168.154.1
[user1@fedora ~]$ sh origin ssh.sh
연결할 사용사 이름을 입력하세요 : test
연결할 호스트의 IP 주소 또는 도메인 이름을 입력하세요: 192.168.154.128
root 비밀번호를 입력하세요 :
취 약점 검사 및 운영체제 모니터링 파일 전송 중...
test@192.168.154.128's password:
testingFile.zip
                                                      100\%
                                                            34KB
                                                                   6.6MB/s
상대와 SSH 연결 중 ...
Pseudo-terminal will not be allocated because stdin is not a terminal.
test@192.168.154.128's password:
검사 파일 압축 해제 중...
```

Xshell\_ 진단 시작

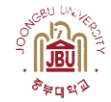

| [C:\~]\$                                                                                                    |         |  |  |  |
|----------------------------------------------------------------------------------------------------|---------|--|--|--|
| Connecting to 192.168.154.130:22<br>Connection established.<br>To escape to local shell, press 'Ctrl+Alt+]'. |         |  |  |  |
| Last login: Thu Oct 17 10:50:49 2024 from 192.168.154.1<br>[user1@fedora ~]\$ sh origin ssh.sh               |         |  |  |  |
| 연결할 사용자 이름을 입력하세요: test<br>연결할 호스트의 IP 주소 또는 도메인 이름을 입력하세요: 192.168.154.128                                  |         |  |  |  |
| FOOL 비 될 만 호 설 '입 역 아 세 뵤 :<br>취 약 점 검 사 및 운 영 체 제 모 니 터 링 파 일 전 송 중<br>test@192 168 154 128's password:     |         |  |  |  |
| testingFile.zip 100% 34KB 상대와 SSH 연결 중                                                                       | 6.6MB/s |  |  |  |
| Pseudo-terminal will not be allocated because stdin is not a terminal.<br>test@192.168.154.128's password:   |         |  |  |  |
| 검사 파일 압축 해제 중                                                                                                |         |  |  |  |

Xshell\_ CLient OS 접속

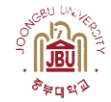

#### [(:\~]\$

| Connecting to 192.168.154.130:22<br>Connection established.<br>To escape to local shell, press 'Ctrl+Alt+]'.              |          |      |         |
|----------------------------------------------------------------------------------------------------|----------|------|---------|
| Last login: Thu Oct 17 10:50:49 2024 from 192.168.154.1<br>[user1@fedora ~]\$ sh origin_ssh.sh<br>연결할 사용자 이름을 입력하세요: test |          |      |         |
| 연결할 호스트의 IP 주소 또는 도메인 이름을 입력하세요: 192.168                                                                                  | 3.154.12 | 28   |         |
| 취약점 검사 및 운영체제 모니터링 파일 전송 중<br>tost@192_168_154_128's password:                                                            |          |      |         |
| testingFile.zip                                                                                                    | 100%     | 34KB | 6.6MB/s |
| 상대와 SSH 연결 중<br>Pseudo-terminal will not be allocated because stdin is not a t<br>test@192.168.154.128's password:        | termina  | ι.   |         |
| 검사 파일 압축 해제 중                                                                                                    |          |      |         |

Xshell\_ 진단 파일 전송

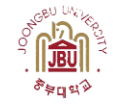

| ■ 1 框 林 经 × +                                                                                                    | <>                                  |
|----------------------------------------------------------------------------------------------------|-------------------------------------|
| 취약점 검사 및 운영체제 모니터링 파일 전송<br>manager@192.168.240.137's password:                                                                                                    | ð                                   |
| testingFile.zip<br>상대와 SSH 연결 중                                                                                                    | 100% 34KB 9.3MB/s 00:00             |
| Pseudo-terminal will not be allocated beca<br>manager@192.168.240.137's password:                                                                                                    | use stdin is not a terminal.        |
| Last failed login: Fri Oct 4 19:37:26 KST<br>tty                                                                                                    | 2024 from 192.168.240.134 on ssh:no |
| There was 1 failed login attempt since the                                                                                                    | last successful login.              |
| 검사 파일 압축 해제 중                                                                                                    |                                     |
| Archive: testingFile.zip<br>inflating: testingFile/cpu_time_ratio.sh<br>inflating: testingFile/cpu_usage.sh<br>inflating: testingFile/main_test.sh<br>inflating: testingFile/monitor.sh |                                     |
| inflating: testingFile/swap_usage.sh                                                                                                    |                                     |
| [sudo] manager 암호 :                                                                                                    |                                     |

Xshell\_ 진단 파일 압축 해제

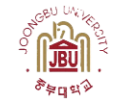

| • 1새 세션 × +                                 | $\langle \rangle$ $\checkmark$ |
|---------------------------------------------|--------------------------------|
| @anaconda                                   | ^                              |
| libertas-firmware.noarch                    | 20240410-1.fc38                |
| updates                                     |                                |
| libertas-usb8388-firmware.noarch            | 2:20230310-148.fc38            |
| @anaconda                                   |                                |
| libvpl.x86_64                               | 1:2.10.2-1.fc38                |
| updates                                     |                                |
| oneVPL.x86_64                               | 2023.1.3-2.fc38                |
| @anaconda                                   |                                |
| 설치 중: procps-ng sysstat                     |                                |
| 마지막 메타자료 만료확인 0:41:18 이전인: 2024년 10월        | 04일 (금) 오후 07시 37분             |
| 37초,                                        |                                |
| 꾸러미 procps-ng-3.3.17-9.fc38.x86_64가 이미 설치되어 | 이 있습니다.                        |
| 꾸러미 sysstat-12.7.4-1.fc38.x86_64가 이미 설치되어   | 있 습 니 다 .                      |
| 종 속 성 이 해 결 되 었 습 니 다 .                     |                                |
| 처리가 필요하지 않습니다.                              |                                |
| 완료되었습니다!                                    |                                |
| 실지 중: jq sysstat                            |                                |
|                                             |                                |

Xshell\_ 진단 패키지 설정

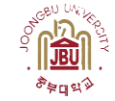

| • 1 새 세션 × +            | $\langle \rangle$ | ~ |
|-------------------------|-------------------|---|
| 처리가 필요하지 않습니다.          |                   | ^ |
| 완 료 되 었 습 니 다 !         |                   |   |
| 모든 패키지가 설치되었습니다.        |                   |   |
|                         |                   |   |
| [취약점 검사 시작]             |                   |   |
| 잠시만 기다려주세요.             |                   |   |
| 검사가 진행되는 동안 자원 모니터링 중   |                   |   |
| 1. Swap Memory 검사 완료    |                   |   |
| 2. Virtual Memory 검사 완료 |                   |   |
| 3. Cpu 사용시간 검사 완료       |                   |   |
| 4. Cpu 사용량 검사 완료        |                   |   |
|                         |                   |   |
| 검사가 진행되는 동안 자원 모니터링 중   |                   |   |
| 1. Swap Memory 검사 완료    |                   |   |
| 2. Virtual Memory 검사 완료 |                   |   |
| 3. Cpu 사용시간 검사 완료       |                   |   |
| 4. Cpu 사용량 검사 완료        |                   |   |
|                         |                   | _ |
|                         |                   |   |

Xshell\_ 진단

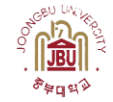

| • 1 새 세션 × +                                                                                                    | < > | ~ |
|----------------------------------------------------------------------------------------------------|-----|---|
| 1. Swap Memory 검사 완료<br>2. Virtual Memory 검사 완료<br>3. Cpu 사용시간 검사 완료<br>4. Cpu 사용량 검사 완료                                                                                                    |     | ^ |
| 검사가 진행되는 동안 자원 모니터링 중<br>[취약점 검사 <mark>종료</mark> ]                                                                                                    |     |   |
| 압축 중: testData.zip<br>adding: ChartData.json (deflated 36%)<br>adding: CpuData.json (deflated 85%)<br>adding: CpuTime.json (deflated 75%)                                                                             |     |   |
| adding: Results_2024-10-04_20:18:56.pdf (deflated 12%)<br>adding: SMemory.json (deflated 85%)<br>adding: Solutions.json (deflated 69%)<br>adding: TextData.json (deflated 82%)<br>adding: VMemory.json (deflated 83%) |     |   |
| 검사 결과 전송 중                                                                                                    |     |   |

Xshell\_ 진단 결과 압축

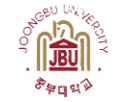

| • 1새 세션 × + <                                                                                                    | > • | ~ |
|----------------------------------------------------------------------------------------------------|-----|---|
| adding: VMemory.json (deflated 83%)<br>검사 결과 전송 중<br>검사에 사용된 정크 데이터 삭제 중<br>SSH 원격 작업 완료                                                                                                    |     | ^ |
| <pre>Archive: testData.zip<br/>inflating: /home/jin/testData/ChartData.json<br/>inflating: /home/jin/testData/CpuData.json<br/>inflating: /home/jin/testData/CpuTime.json<br/>inflating: /home/jin/testData/Results_2024-10-04_20:18:56.pdf<br/>inflating: /home/jin/testData/SMemory.json<br/>inflating: /home/jin/testData/Solutions.json<br/>inflating: /home/jin/testData/TextData.json<br/>inflating: /home/jin/testData/VMemory.json</pre> |     |   |
| 검사 결과를 업로드할 DataBase ID를 입력하세요 : test1234<br>검사 결과를 DB에 업로드 중<br>[MongoDB 데이터 임포트 시작]                                                                                                    |     |   |

Xshell\_ 진단 걸과 DB에 업로드

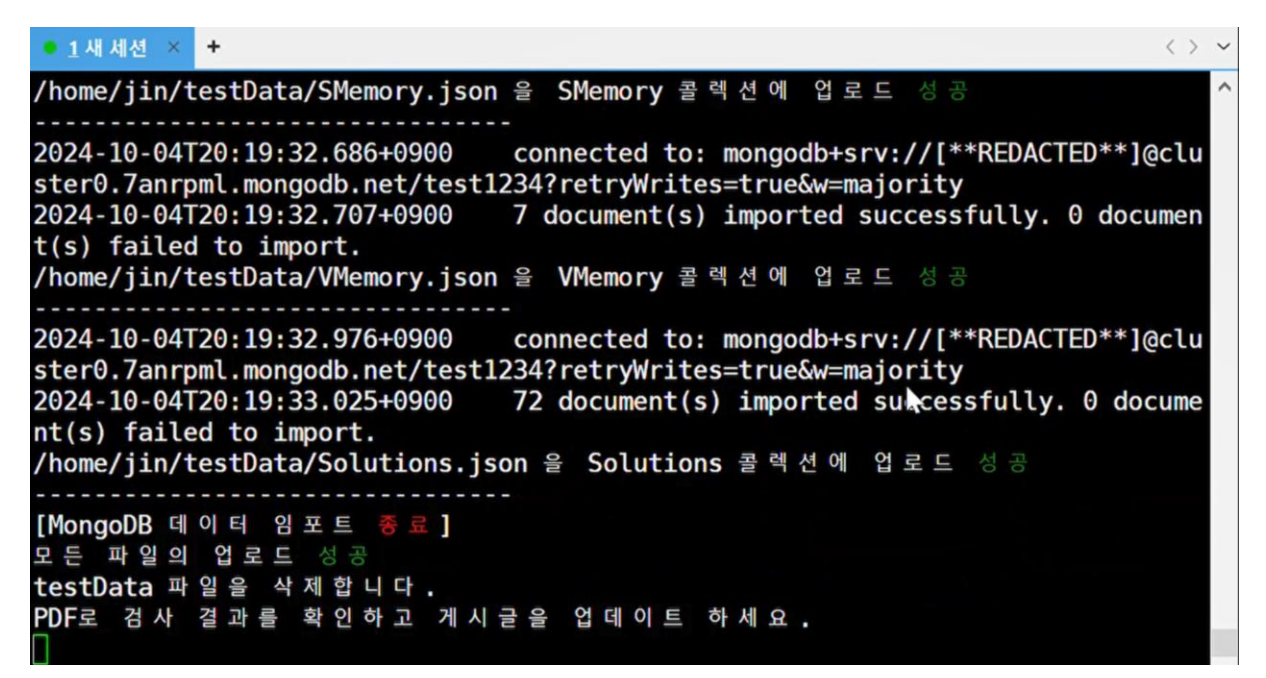

Xshell\_ 진단 PDF 결과

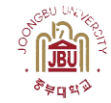

# 프로젝트 결과

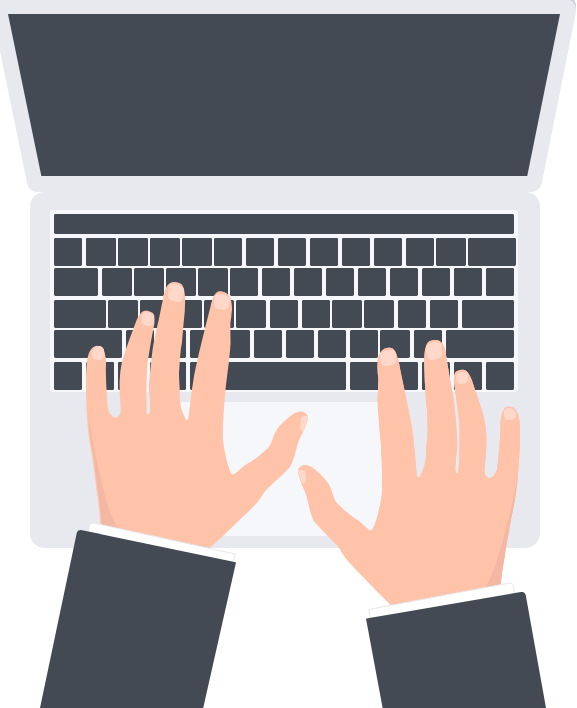

# ККНС

- 서비스 이용자들이 취약점 진단 서비스를 받고 결과를 온라인 환경에서 간편하고 쉽게 확인
- 서버의 보안 상태를 손쉽게 점검, 보안 취약점을 신속히 해결하여 외부의 해킹 시도나 악성 공격 으로부터 서버를 보호하는 데 일조

# 프로젝트 결과

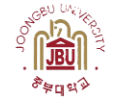

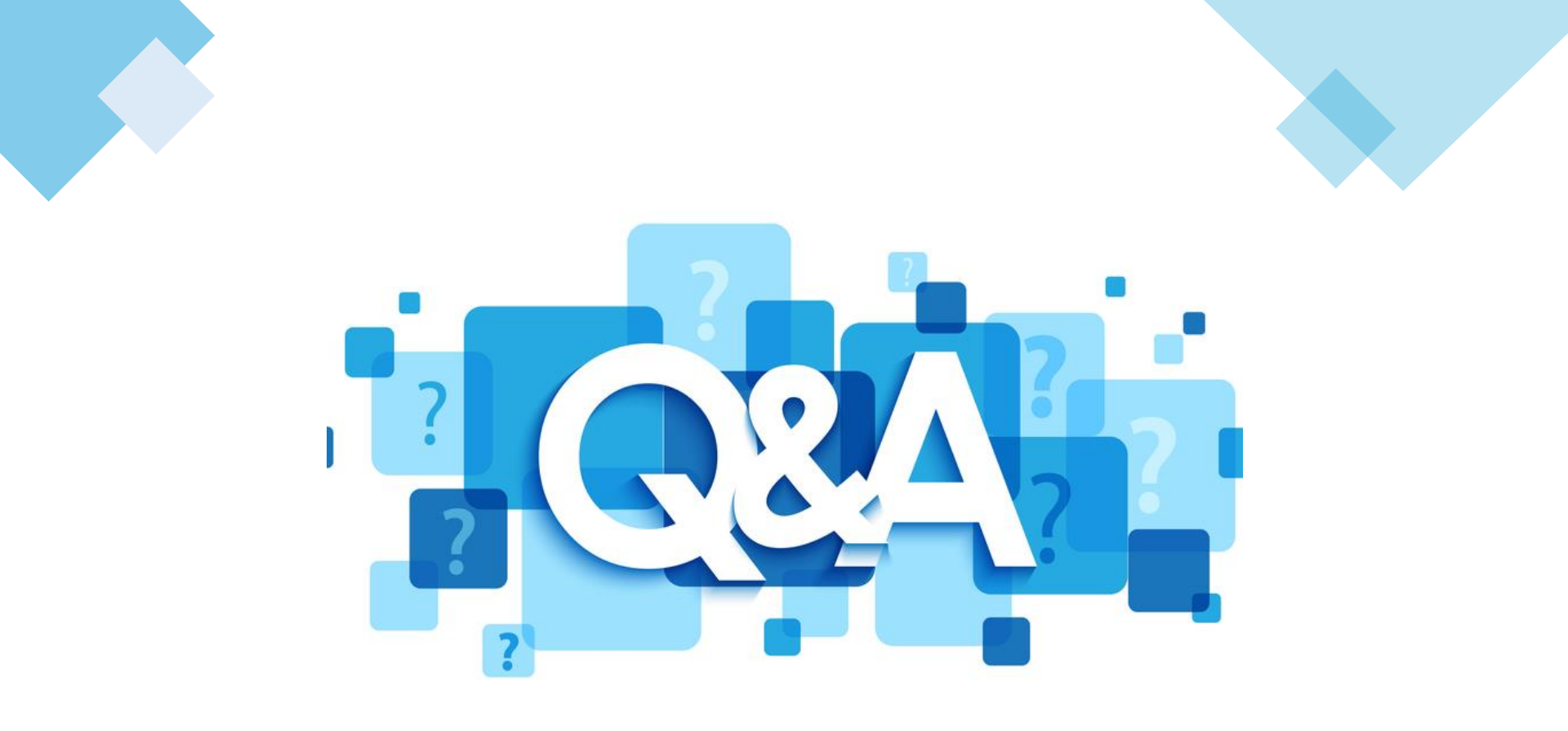

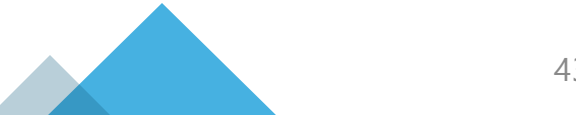